## 京都市三栖公園 075-611-8664 MISU-FUTSAL

MISU-FUTSAL かんたん予約操作ガイド

|                                                                                 |                                  |                             | td                             | ·日本 又必知(中間                        | 282.A                                                | 1000                                     |       | 15.2                      | 1 生まテ                           |       |       |       |       |       |       |       |                                        |  |  |  |  |
|---------------------------------------------------------------------------------|----------------------------------|-----------------------------|--------------------------------|-----------------------------------|------------------------------------------------------|------------------------------------------|-------|---------------------------|---------------------------------|-------|-------|-------|-------|-------|-------|-------|----------------------------------------|--|--|--|--|
| 1 三栖フットサルコート 施設予約状況照会 空白が空きコマです。                                                |                                  |                             |                                |                                   |                                                      |                                          |       |                           |                                 |       |       |       |       |       |       |       |                                        |  |  |  |  |
|                                                                                 |                                  | 月火<br>56<br>1213            | 水木金<br>12<br>789<br>141516     | <b>± H</b><br>3 4<br>1011<br>1718 | 月火水木金土日<br>1<br>2 3 4 5 6 7 8<br>9 10 11 12 13 14 15 |                                          |       | 周炎水水<br>「次の週」ボタンで表示が変わります |                                 |       |       |       |       |       |       |       |                                        |  |  |  |  |
|                                                                                 |                                  | 19 <u>20</u><br><u>2627</u> | 19202122232425<br>262728293031 |                                   |                                                      | 16171819202122<br>23242526272829<br>3031 |       |                           | 2021 22 23 24 25 26<br>27 28 29 |       |       |       |       |       |       |       |                                        |  |  |  |  |
| □空き 本子的 大会 コート利用(拾留方式) 予約不可 休憩・保守 使用不可<br>※天绕不摩等林線本 (開山) パキャッセルはできませんのでご注意くたれい。 |                                  |                             |                                |                                   |                                                      |                                          |       |                           |                                 |       |       |       |       |       |       |       |                                        |  |  |  |  |
|                                                                                 | 12/20(火)<br>三栢フッホサルコ             | 07:00                       | 08:00                          | 09:00                             | 10:00                                                | 11:00                                    | 12:00 | 13:00                     | 14:00                           | 15:00 | 16:00 | 17:00 | 18:00 | 19:00 | 20:00 | 21:00 | 12/20(火)<br>三栖フナサルコ<br>ート              |  |  |  |  |
|                                                                                 | 12/21(水)<br>三栖フットサルコ<br>ート       | 07:00                       | 08:00                          | 09:00                             | 10:00                                                | 11:00                                    | 12:00 | 13:00                     | 14:00                           | 15:00 | 16:00 | 17:00 | 18:00 | 19:00 | 20:00 | 21:00 | 12/21(水)<br>三栖フナサルコ<br>ート              |  |  |  |  |
|                                                                                 | 12/22(本)<br>三栖フホサルコ<br>ート        | 07:00                       | 08:00                          | 09:00                             | 10:00                                                | 11:00                                    | 12:00 | 13:00                     | 14:00                           | 15:00 | 16:00 | 17:00 | 18:00 | 19:00 | 20:00 | 21:00 | 12/22(木)<br>三栖フナトサルコ<br>ート             |  |  |  |  |
|                                                                                 | 12/23(金)<br>三栖フナサルコ<br>ート        | 07:00                       | 08:00                          | 09:00                             | 10:00                                                | 11:00                                    | 12:00 | 13:00                     | 14:00                           | 15:00 | 16:00 | 17:00 | 18:00 | 19:00 | 20:00 | 21:00 | <b>12/23(金)</b><br>三栖フ・オサルコ<br>ート      |  |  |  |  |
|                                                                                 | <b>12/24(土)</b><br>三栖フォサルコ<br>ート | 07:00                       | 08:00                          | 09:00                             | 10:00                                                | 11:00                                    | 12:00 | 13:00                     | 14:00                           | 15:00 | 16:00 | 17:00 | 18:00 | 19:00 | 20:00 | 21:00 | <mark>12/24(±)</mark><br>三栖フナサルコ<br>ート |  |  |  |  |
|                                                                                 | <b>12/25(日)</b><br>三佰フォサルコ<br>ート | 07:00                       | 08:00                          | 09:00                             | 10:00                                                | 11:00                                    | 12:00 | 13:00                     | 14:00                           | 15:00 | 16:00 | 17:00 | 18:00 | 19:00 | 20:00 | 21:00 | <mark>12/25(8)</mark><br>三栖フナサルコ<br>ート |  |  |  |  |
|                                                                                 | 12/26(月)<br>三栖フ・ホサルコ<br>ート       | 07:00                       | 08:00                          | 09:00                             | 10:00                                                | 11:00                                    | 12:00 | 13:00                     | 14:00                           | 15:00 | 16:00 | 17:00 | 18:00 | 19:00 | 20:00 | 21:00 | 12/26(月)<br>三栖フ・ナサルコ<br>ート             |  |  |  |  |

## 2 三栖フットサルコート 施設予約状況照会

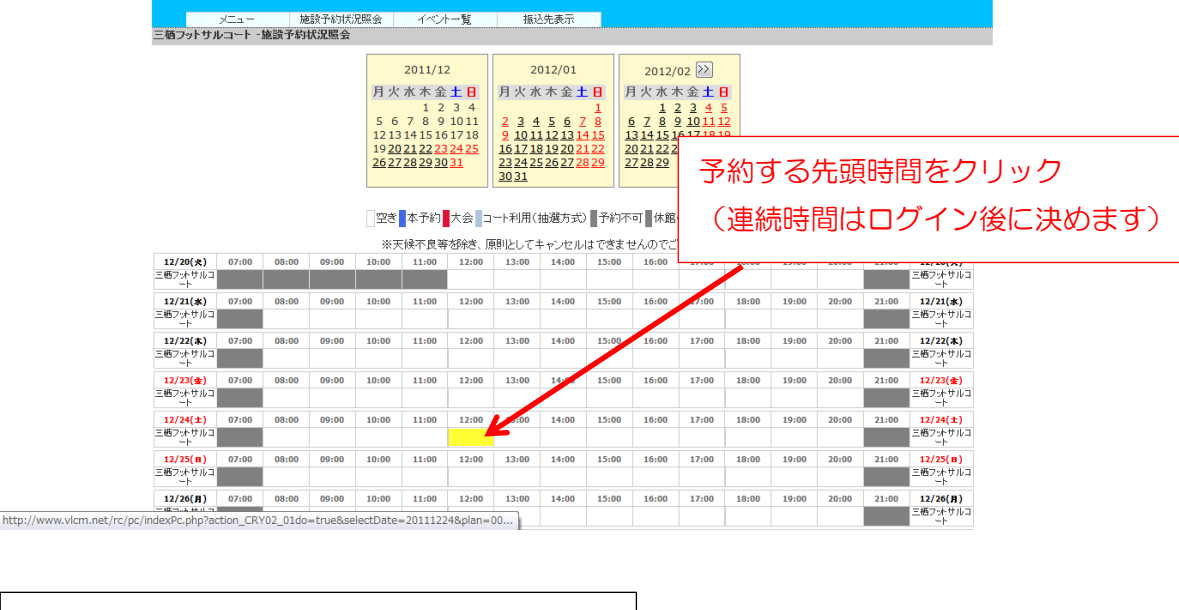

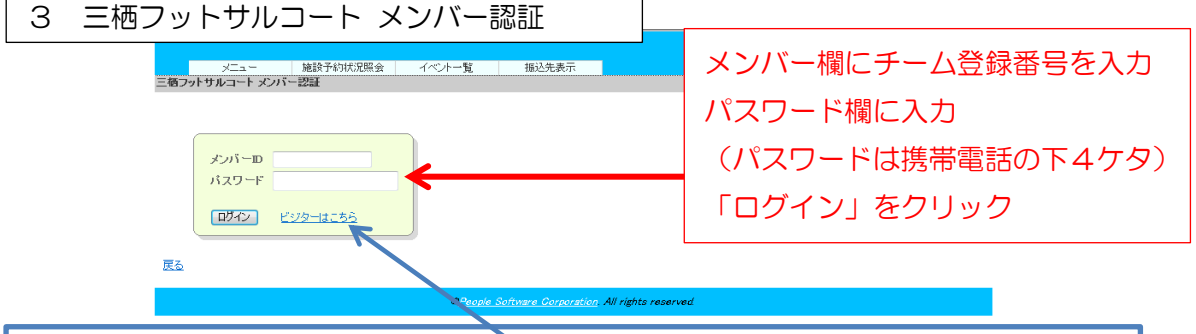

※はじめてご予約されますお客様は「ビジターはこちら」をクリックしてください。 「個人情報保護方針」画面で同意いただきますと「施設予約入力」画面が表示されます。 所定の欄に氏名、住所等をご記入ください。以降の操作方法は以下のとおりとなります。 なお、チーム登録が必要なので来店時に身分証を必ずお持ちください。チーム登録受付 時にメンバーID(チーム登録番号)をお知らせします。

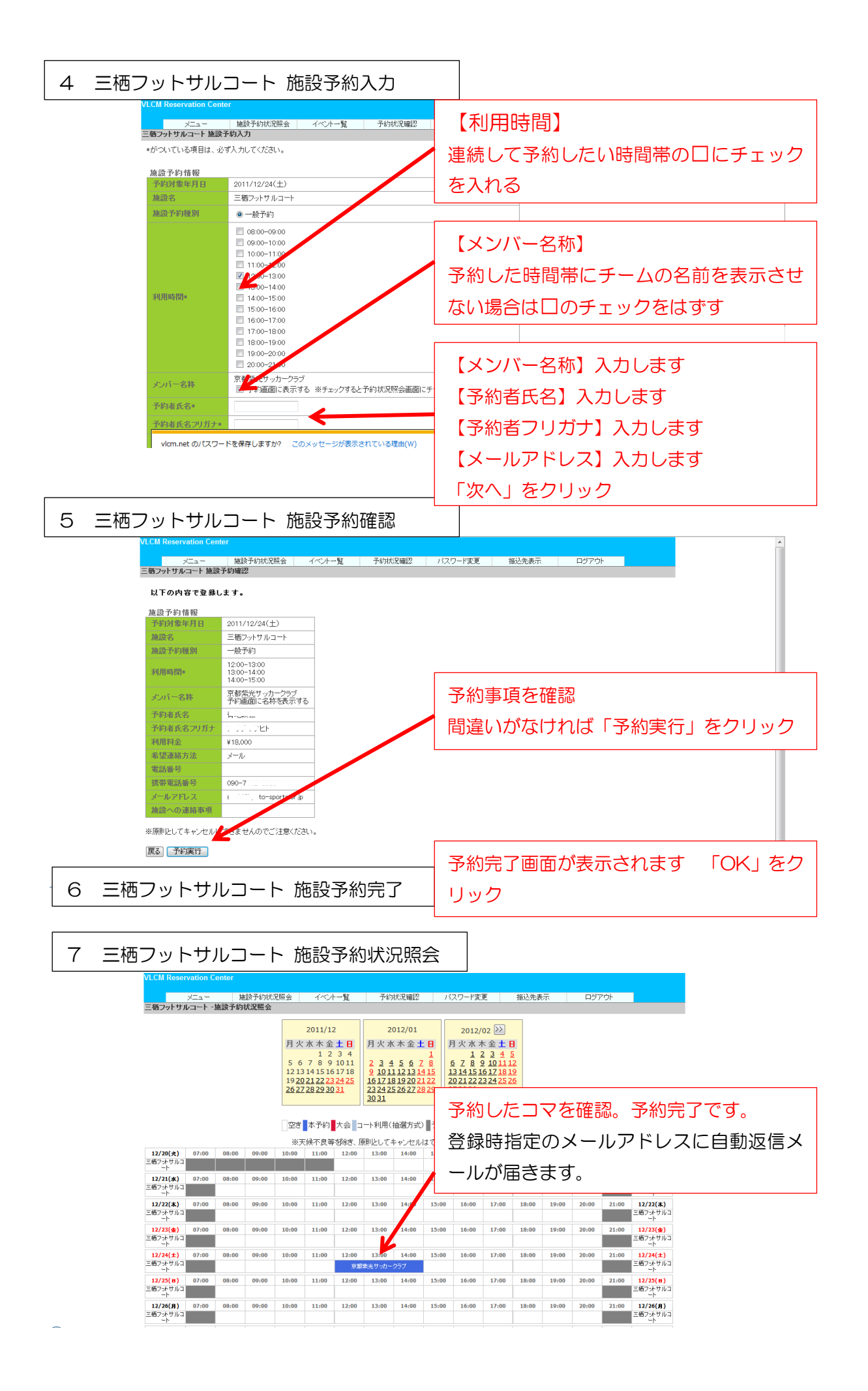